# BLOOD BANK e-LICENSING SYSTEM

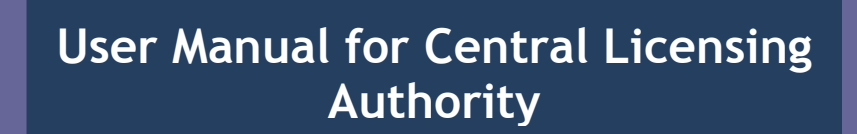

Health and Family Welfare Department Government of West Bengal

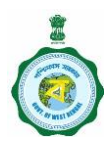

# **Revision History**

| Date      | Version | Description                                    | Author      |
|-----------|---------|------------------------------------------------|-------------|
| June-2019 | 1.0     | User Manual for Central Licensing<br>Authority | Sunit Sinha |
|           |         |                                                |             |

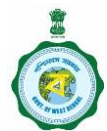

# **Table of Contents**

| 1. | Introduction | 3 |
|----|--------------|---|
| 2. | Objective    | 3 |
| 3. | How to start | 4 |
| 4. | Login Screen |   |
| -  |              |   |

- 5. New User Registration
- 6. After Login Main Page
- 7. Application Process

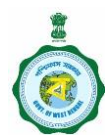

#### **1. INTRODUCTION**

Blood is an intrinsic requirement for health care and proper functioning of health system. There is no substitute for human blood and its components. Blood Safety Division under Dept. of health & FW is striving relentlessly to achieve accessibility to adequate quantity of safe, quality and affordable blood and blood components to the ailing patients. The blood banking system encompasses donor management, storage of blood, grouping and cross matching, testing of transmissible diseases, rationale use of blood and distribution In order to improve the standard of blood and its components, Government of West Bengal has formulated a comprehensive legislation to ensure better quality control system on collection, storage, listing and distribution of blood and its components.

#### 2. OBJECTIVE

The Blood Bank Licensing e-Service is centralized software system with the objective to accomplish series of tasks related to licensing procedure by providing a transparent, efficient and user friendly operating software in a timely and reliable manner.

- 4 Moving from manual system to computer based system to bring in more efficiency and transparency.
- Use of Information Technology tools for better delivery of services.
- To make blood bank license grant, renewal or amendment process more effective by providing speedy and inexpensive systems and procedures.

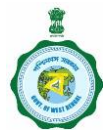

#### 3. HOW TO START

To start using the Blood Bank e-Licensing System, the user (applicant) can open Home Page as shown below:

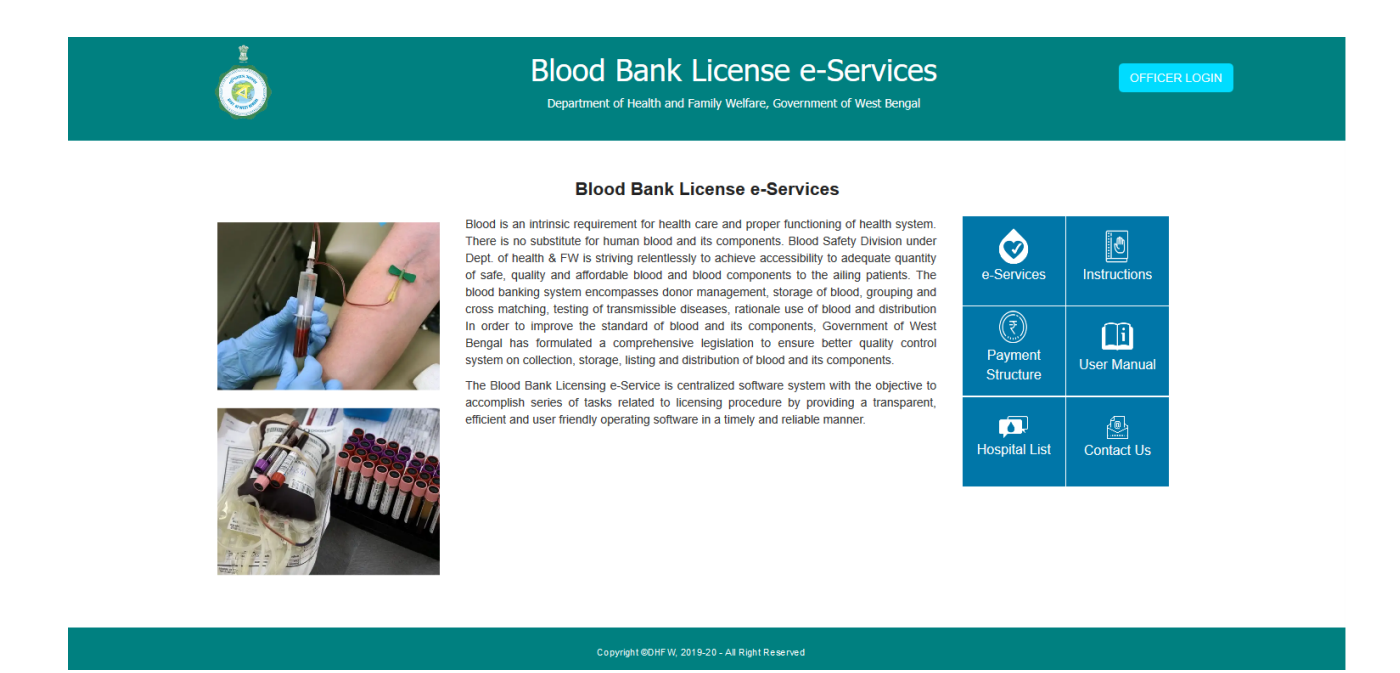

Fig 1: Home Page

The home page displays contents about blood bank licensing system with six (6) menus as follows:

- e Services
- Instructions
- Payment Structure
- 👃 User Manual
- Contact Us

3.1. e Services menu opens the login pages as follows:

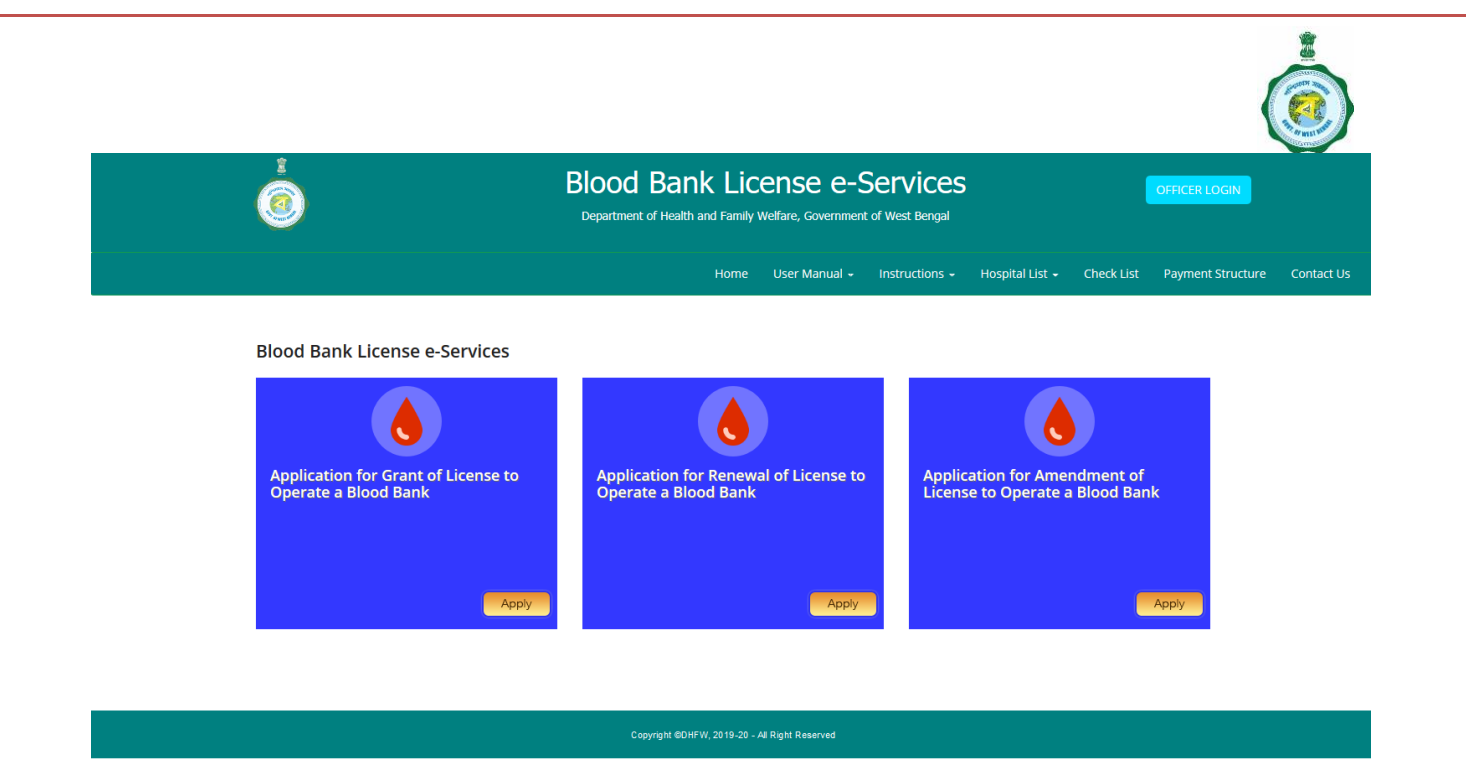

#### Fig 2: Login Page

3.2. Instructions menu opens the Instruction pages as follows:

| Home       User Manual · Instructions · Hospital List · Check List       Payment Structure       Contact         INSTRUCTION       Immon Payment       Immon Payment                                                                                                    | <b>(</b> |                             | Blood Bank Lice<br>Department of Health and Family We | INSE E-S      | <b>ETVICES</b><br>f West Bengal |                 |            | OFFICER LOGIN     |            |
|----------------------------------------------------------------------------------------------------|----------|-----------------------------|-------------------------------------------------------|---------------|---------------------------------|-----------------|------------|-------------------|------------|
| INSTRUCTION         SERVICES       DOCUMENT         1       MEMORANDAM OF UNDERSTANDING       Image: Colspan="2">Image: Colspan="2">Image: Colspan="2"         1       MEMORANDAM OF UNDERSTANDING       Image: Colspan="2">Image: Colspan="2"         2       STE PLAN       Image: Colspan="2"       Image: Colspan="2"       Image: Colspan=""2"       Image: Colspan="2                                                                                                    |          |                             | Home                                                  | User Manual 👻 | Instructions -                  | Hospital List 👻 | Check List | Payment Structure | Contact Us |
| SL. NO.     SERVICES     DOCUMENT       1.     MEMORANDAM OF UNDERSTANDING     Image: Comparison of the comparison of the comparison of |          |                             | INSTRUCT                                              | ION           |                                 |                 |            |                   |            |
| 1.     MEMORANDAM OF UNDERSTANDING       2.     SITE PLAN       3.     RENEWAL OF LICENCE                                                                                                    | SL. NO.  | SERVICES                    |                                                       |               |                                 |                 | DOCUMENT   |                   |            |
| 2     SITE PLAN       3.     RENEWAL OF LICENCE                                                                                                    | 1.       | MEMORANDAM OF UNDERSTANDING |                                                       |               |                                 |                 | ۲          | ]                 |            |
| 3. RENEWAL OF LICENCE                                                                                                    | 2.       | SITE PLAN                   |                                                       |               |                                 |                 | ۲.<br>۲    | ]                 |            |
|                                                                                                    | 3.       | RENEWAL OF LICENCE          |                                                       |               |                                 |                 | ۲.<br>R    | ]                 |            |
|                                                                                                    |          | 1                           |                                                       |               |                                 |                 |            | J                 |            |

Fig 3: Instruction

On clicking on PDF icons shown in the row of instruction opens the PDF document. Following figure shows when a specific Instruction document is selected:

#### INSTRUCTION

| SL. NO. | SERVICES                    | DOCUMENT      |
|---------|-----------------------------|---------------|
| 1.      | MEMORANDAM OF UNDERSTANDING | <b>₩</b>      |
| 2.      | SITE PLAN                   | Click here to |
| 3.      | RENEWAL OF LICENCE          | ۲»            |

#### Fig 4: Selection of Instruction

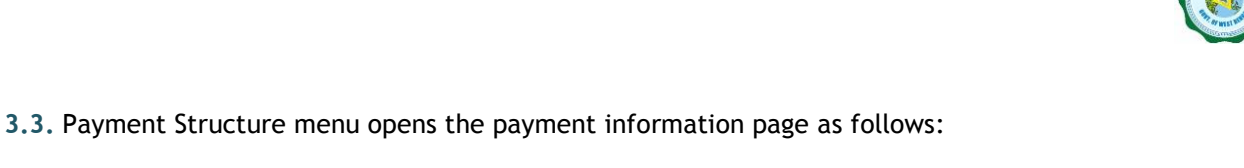

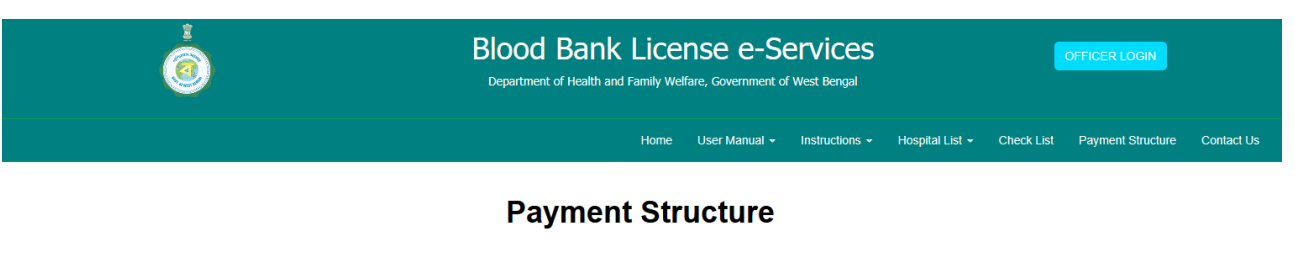

| Category of drugs                 | Fees for Grant/ Renewal                                                                                | Penalty after expiry but within six months                                     | Fees for duplicate copy<br>of Original License | Fee for additional item<br>for each category |
|-----------------------------------|----------------------------------------------------------------------------------------------------|--------------------------------------------------------------------------------|------------------------------------------------|----------------------------------------------|
| Whole Human Blood &<br>Components | License fee of Rs. 6000 + Inspection fee of Rs. 1500<br>for every inspection or for renewal of licence | Rs.6000 + Rs. 1000 p.m. or part thereof<br>in addition to insp. fee of Rs.1500 | Rs.1000                                        | Rs. 300 per item                             |

Fig 5: Payment Structure Page

The page displays that payment fee is Rs 6000 for License fee for Grant or Renewal of license with inspection fee of Rs 1500. Penalty of Rs 1000 per month or part thereof will be levied with Rs 6000 for License fee for Renewal of license in addition of inspection fees of Rs 1500. For issuance of duplicate license, a fee of Rs 1000 is required to be paid. Endorsement of additional components needs payment of Rs 300 per item.

#### 3.4. User Manual menu opens the page with list of user manual as follows:

| Î<br>Î | Blood Bank Lice<br>Department of Health and Family W | ense e-S      | <b>ETVICES</b><br>f West Bengal |                 |            | OFFICER LOGIN     |            |
|--------|------------------------------------------------------|---------------|---------------------------------|-----------------|------------|-------------------|------------|
|        | Ноте                                                 | User Manual 👻 | Instructions -                  | Hospital List 👻 | Check List | Payment Structure | Contact Us |

#### **USER MANUAL**

| SL. NO. | SERVICES                                    | DOCUMENT   |
|---------|---------------------------------------------|------------|
| 1.      | USER MANUAL FOR APPLICANT                   | <b>K</b> ⊵ |
| 2.      | USER MANUAL FOR DRUG CONTROL AUTHORITY      | ۲.<br>R    |
| 3.      | USER MANUAL FOR SBTC AUTHORITY              | ₹.<br>E    |
| 4.      | USER MANUAL FOR CENTRAL LICENSING AUTHORITY | Ϋ́         |

Copyright ©DHFW, 2019-20 - All Right Reserved

Fig 6: User Manual Page

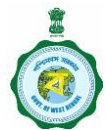

The page shows list of User Manual as follows:

- User Manual for Applicant
- User Manual for Drug Control Authority
- User Manual for SBTC Authority
- User Manual for Central Licensing Authority

Applicant may download "User Manual for Applicant" for their convenient.

#### 3.5. Hospital List menu opens the list of hospitals as follows:

| <b>(</b>        |                          | Blood Bank License e-Services OFFICER LA<br>Department of Health and Family Welfare, Government of West Bengal |                                                   |                        |
|-----------------|--------------------------|----------------------------------------------------------------------------------------------------|---------------------------------------------------|------------------------|
|                 |                          |                                                                                                    | Home User Manual • Instructions • Hospital List • | Check List Payment Str |
| Show 10         | ✓ Entries                | State Govern                                                                                                   | nment Hospitals                                   | rch:                   |
| S.No 🎜          | District J1              | Hospital Type                                                                                                  | Hospital Name                                     | Status Jt              |
| 1               | Alipurduar               | District Hospital                                                                                              | ALIPURDUAR DISTRICT HOSPITAL                      | Blood Bank             |
| 2               | Alipurduar               | State General Hospital                                                                                         | BIRPARA SGH                                       | Blood Bank             |
| 3               | Bankura                  | Medical College & Hospital                                                                                     | BANKURA SAMMILANI MEDICAL COLLEGE & HOSPITAL      | Blood Bank             |
| 4               | Bankura                  | Sub Divisional Hospital                                                                                        | KHATRA SUB DIVISIONAL HOSPITAL                    | Blood Bank             |
| 5               | Bankura                  | Super Speciality Hospital                                                                                      | BARJORA SSH                                       | Blood Bank             |
| 6               | Bankura                  | Super Speciality Hospital                                                                                      | CHHATNA SSH                                       | Blood Bank             |
| 7               | Bankura                  | Super Speciality Hospital                                                                                      | ONDA SSH                                          | Blood Bank             |
| 8               | Basirhat Health District | District Hospital                                                                                              | BASIRHAT DISTRICT HOSPITAL                        | Blood Bank             |
| 9               | Birbhum                  | District Hospital                                                                                              | BIRBHUM DISTRICT HOSPITAL                         | Blood Bank             |
| 10              | Birbhum                  | Sub Divisional Hospital                                                                                        | BOLPUR SUB DIVISIONAL HOSPITAL                    | Blood Bank             |
| Showing 1 To 10 | ) Of 113 Entries         |                                                                                                    | Previous 1 2 3                                    | 4 5 12 Next            |

#### Fig 7: Hospital list Page

The page shows list of hospitals with:

- District in which the hospital belongs
- 4 Hospital Type: Category of Hospitals like District Hospital, super specialty hospital etc
- Name of Hospital
- 4 Status which shows whether the hospital is having blood bank etc

The number of display of "Entries" can be modified by selecting from drop down. The hospital can be searched by typing in "Search" field. The "Next" button in pagination displays next set of list of hospital which can be found in following figures:

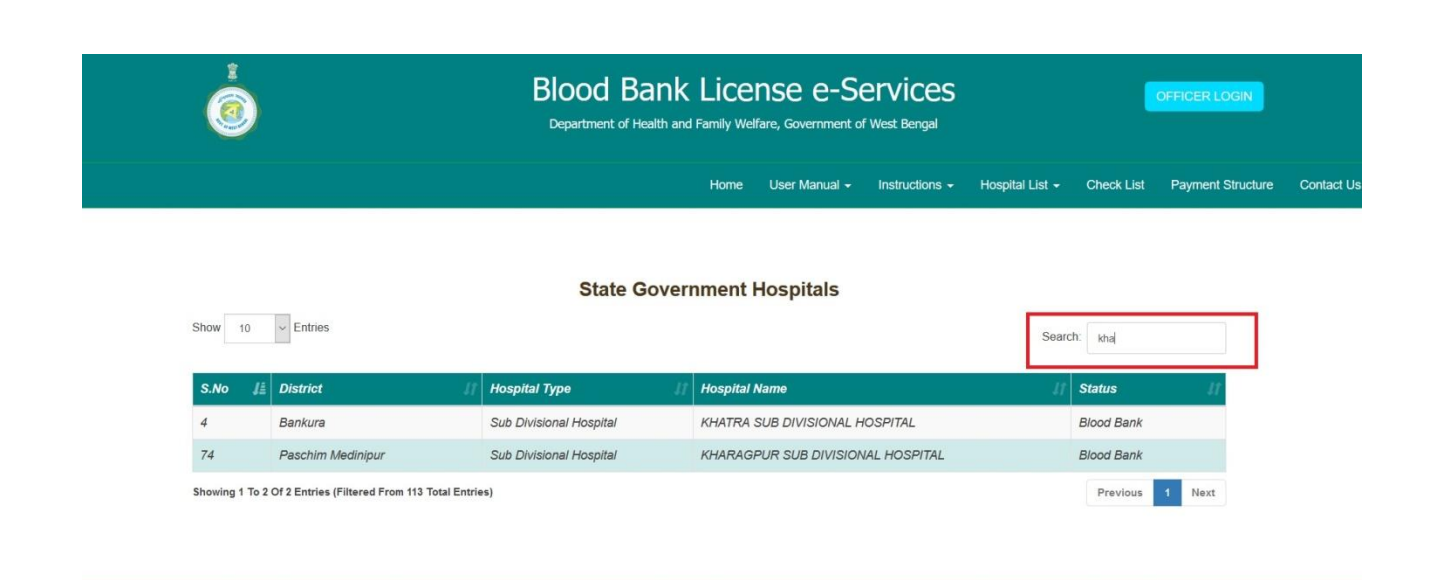

# Fig 8: Searching of hospital

|               |                          | State Gover                | nment Hospitals                              |            |
|---------------|--------------------------|----------------------------|----------------------------------------------|------------|
| Show 10       | ✓ Entries                |                            | Sear                                         | ch:        |
| <b>S.N</b> 50 | istrict J1               | Hospital Type If           | Hospital Name                                | Status If  |
| 1 100         | wipurduar                | District Hospital          | ALIPURDUAR DISTRICT HOSPITAL                 | Blood Bank |
| 2             | Alipurduar               | State General Hospital     | BIRPARA SGH                                  | Blood Bank |
| 3             | Bankura                  | Medical College & Hospital | BANKURA SAMMILANI MEDICAL COLLEGE & HOSPITAL | Blood Bank |
| 4             | Bankura                  | Sub Divisional Hospital    | KHATRA SUB DIVISIONAL HOSPITAL               | Blood Bank |
| 5             | Bankura                  | Super Speciality Hospital  | BARJORA SSH                                  | Blood Bank |
| 6             | Bankura                  | Super Speciality Hospital  | CHHATNA SSH                                  | Blood Bank |
| 7             | Bankura                  | Super Speciality Hospital  | ONDA SSH                                     | Blood Bank |
| 8             | Basirhat Health District | District Hospital          | BASIRHAT DISTRICT HOSPITAL                   | Blood Bank |
| 9             | Birbhum                  | District Hospital          | BIRBHUM DISTRICT HOSPITAL                    | Blood Bank |

### Fig 9: Display of Entries

3.6. "Contact Us" menu opens contact details for communication as follows:

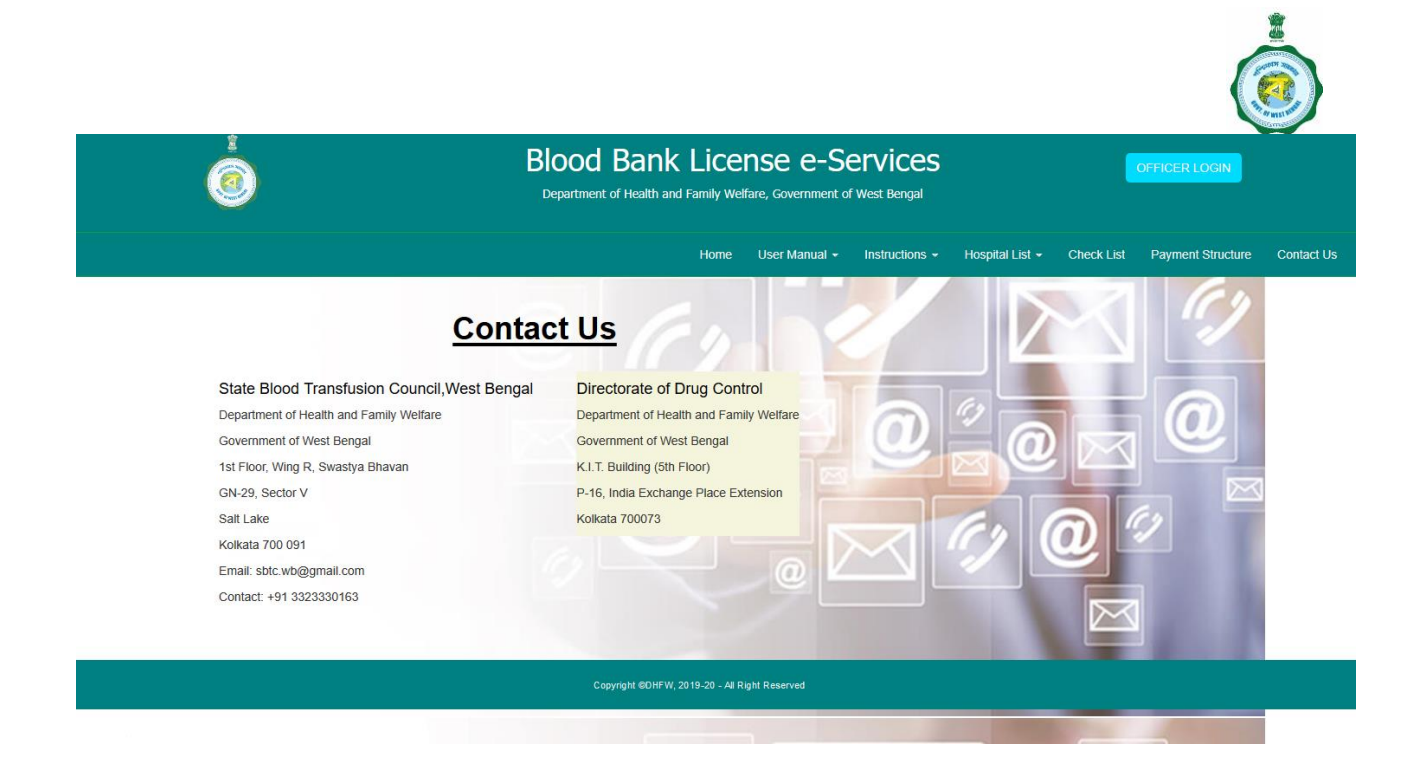

#### Fig 10: Contact Us

#### 4. Login Screen

The registered user (applicant) has to enter the login credentials to login into the e-Licensing System. Once the authenticate credentials have verified by system, the system will allow that user to login into system successfully.

|                                                                             | Home |
|-----------------------------------------------------------------------------|------|
|                                                                             |      |
| <b>Blood Bank Servi</b>                                                     | ces  |
| User ID                                                                     |      |
| Password                                                                    | •    |
| CONTINUE                                                                    |      |
| Forgot Password – <u>Click here</u><br>New Registration – <u>Click here</u> | 2    |
|                                                                             |      |

Fig 10: Login screen

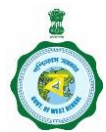

These authenticate credentials are:-

- User Id: Should enter registered User's User Id
- Password: Should enter registered User's Password

Clicking the Login button opens the after login main page of the system as follows:

| ٢                                                          |              |                  | Blood Bank Services<br>Government of West Bengal | Welcome applicant   |
|------------------------------------------------------------|--------------|------------------|--------------------------------------------------|---------------------|
| 습 읍 ⊷                                                      | $\bigotimes$ | Application Form | Lists                                            |                     |
| Grant of License 🗸                                         |              | Amendment        |                                                  |                     |
| New Format                                                 |              | S.No             | Form Name                                        | Apply Here          |
| Application Form Lists                                     |              | 1                | Blood Bank Grant of License Application          | Form 27c            |
| SBTC Application Form                                      |              | 2                | Competent Technical Staff                        | Click me for CTS    |
| Competent Technical Staff<br>Download SBTC NOC             |              | 3                | SBTC Application Form                            | Click me for SBTC   |
| Download Final NOC<br>Action History                       |              | 4                | To Know More about Application Status            | Application Details |
| Jedian Isada y<br>Update Status<br>Payment Acknowledgement |              |                  |                                                  |                     |

Fig 11: After login Main Page

#### 5. New User Registration

New user can be registered through New Registration Link in Login Page as follows:

| Blood Ban                        | <pre>x Services</pre>                            |
|----------------------------------|--------------------------------------------------|
| User ID                          |                                                  |
| Password                         | 0                                                |
| CONT                             | INUE                                             |
| Forgot Passwo<br>New Registratio | rd – <u>Click here</u><br>on – <u>Click here</u> |

Fig 12: New Registration Link

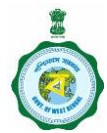

Following fields are required for new registration:

- ↓ User Name: User name should not have special character, space or number
- **G** Blood Bank Name: Name of Blood Bank
- Password: Password should be of minimum eight character with one number and upper case letter
- 4 Confirm Password: should be identical to password
- 4 E-Mail: E-Mail id once registered can't used again
- Mobile Number: Mandatory fields

Following page shows New Registration

|                                                                                                    | Blood Bank Services                                                                                                    | - F |
|----------------------------------------------------------------------------------------------------|----------------------------------------------------------------------------------------------------|-----|
|                                                                                                    | Registration                                                                                                    |     |
| User Name:                                                                                                    | Blood Bank Name:                                                                                                    |     |
| User Name                                                                                                    | Full name                                                                                                    |     |
|                                                                                                    |                                                                                                    |     |
| Password:                                                                                                    | Confirm Password:                                                                                                    |     |
| Password                                                                                                    | Confirm password                                                                                                    |     |
| Email:                                                                                                    | Mobile No:                                                                                                    |     |
| Email address                                                                                                    | Mobile no                                                                                                    |     |
|                                                                                                    | and the second second s |     |
| Register                                                                                                    |                                                                                                    |     |
| Already a user click here to sign In                                                                                                    |                                                                                                    |     |
| and the second second second second second                                                                                                    |                                                                                                    |     |
| stand the second second se |                                                                                                    |     |
| Constant of the owner of the owner of the owner of the owner of the owner of the owner of the owner of the owner                                                                                                    |                                                                                                    |     |

Fig 12: New Registration Page

Once registered, a registration success message will be shown as follows:

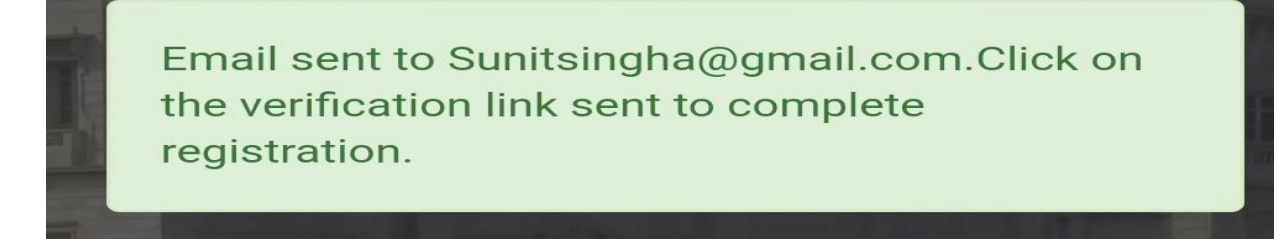

Fig 13: New Registration message

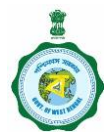

Clicking on email verification link will activate the user account as follows:

| ÷ |                                                                                                    | 5 of 19,101 | < | > | \$ |
|---|----------------------------------------------------------------------------------------------------|-------------|---|---|----|
|   | Email Verification 🤉 Inbox ×                                                                                                    |             |   | ē | Ø  |
| * | wbgov.bloodbank@gmail.com <wbgov.bloodbank@gmail.com> Tue, Jun 18, 3:40 PM (:<br/>to me, nachimuthu +</wbgov.bloodbank@gmail.com> | ) days ago) | ☆ | • | :  |
|   | Click the below link to Activate your User Account                                                                                |             |   |   |    |
|   | http://203.163.247.155/bloodbanknew/aspx/validateuser.aspx?qwe=bmV3ZGVtbw==                                                       |             |   |   |    |
|   |                                                                                                    |             |   |   |    |
|   |                                                                                                    |             |   |   |    |
|   | Reply Reply all Forward                                                                                                    |             |   |   |    |
|   |                                                                                                    |             |   |   |    |

Fig 14: E-Mail verification

User can log into the system using registered user id and password.

## 6. After login main page

When a user logged into the system, the page shows following Application forms with payment option:

- Form 27C: for grant or renewal of license application
- **4** SBTC Application: to provide required information for SBTC
- 4 CTS Form: To provide detailed information on CTS

| Blood Bank Services<br>Government of West Bengal |                    |                                         |                   |  |  |  |  |  |
|--------------------------------------------------|--------------------|-----------------------------------------|-------------------|--|--|--|--|--|
| ☆&-∽ ©                                           | Application Form I | ists                                    |                   |  |  |  |  |  |
| Grant of License $\lor$                          | Amendment          |                                         |                   |  |  |  |  |  |
| New Format                                       | S.No               | Form Name                               | Apply Here        |  |  |  |  |  |
| Application Form Lists                           | 1                  | Blood Bank Grant of License Application | Form 27c          |  |  |  |  |  |
| SBTC Application Form                            | 2                  | Competent Technical Staff               | Click me for CTS  |  |  |  |  |  |
| Competent Technical Staff<br>Download SBTC NOC   | 3                  | SBTC Application Form                   | Click me for SBTC |  |  |  |  |  |
| Download Final NOC                               | 4                  | Payment                                 | Payment           |  |  |  |  |  |
| Update Status<br>Payment Acknowledgement         |                    |                                         |                   |  |  |  |  |  |

Fig 15: After login main page

Once an application form is submitted, color of the form changes to green from orange.

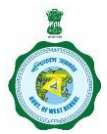

| 0     |         |                        | Government of West Bengal |
|-------|---------|------------------------|---------------------------|
| ☆ 원 ⊷ | $\odot$ | Application Form Lists |                           |

Fig 16: After login main page tools

Clicking on key icon in above figure prompts to log out message from the system as follows:

| Ó                                            |            | Blood Bank Services<br>Government of West Bengal |         |                                   |  |  |  |
|----------------------------------------------|------------|--------------------------------------------------|---------|-----------------------------------|--|--|--|
| ₽ ⊷                                          | $\bigcirc$ | Application Form Lis                             | ts      |                                   |  |  |  |
| Grant of License 🗟                           |            | Amendment                                        |         |                                   |  |  |  |
| w Format                                     |            | S.No                                             |         | Form Name                         |  |  |  |
| oplication Form Lists                        |            | 1                                                | Blood B | Bank Grant of License Application |  |  |  |
| 3TC Application Form                         |            | 2                                                | Compe   | betent Technical Staff            |  |  |  |
| ompetent Technical Staff<br>ownload SBTC NOC |            | 3                                                | SBTC A  | Confirm!                          |  |  |  |
| ownload Final NOC<br>ction History           |            | 4                                                | Payme   | e Do you really want to log out?  |  |  |  |
| pdate Status<br>syment Acknowledgement       |            |                                                  |         | CONFIRM CANCEL                    |  |  |  |

# Fig 16: Log out message

Clicking on Lock icon in figure 16 prompts to password change screen as follows:

| ٢                              | Blood Bank Services<br>Government of West Bengal |  |  |  |  |  |
|--------------------------------|--------------------------------------------------|--|--|--|--|--|
|                                |                                                  |  |  |  |  |  |
|                                | Change Password<br>Existing Password*            |  |  |  |  |  |
|                                | New Password *                                   |  |  |  |  |  |
|                                | Save Cancel                                      |  |  |  |  |  |
| Fig 17: Password change screen |                                                  |  |  |  |  |  |

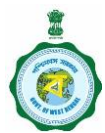

# 7. Application Process

On clicking on Form 27C, a blank 27C form is populated as follows:

The submit button shows successful submission message in the software system and also in registered e-mail id.

| ÷ | ■ 0                                                                                                    | <    | >     | \$ |
|---|----------------------------------------------------------------------------------------------------|------|-------|----|
|   | Application Status 🥦 Index x                                                                                                    |      | 8     | ß  |
|   | wbgov.bloodbank@gmail.com <wbgov.bloodbank@gmail.com> Wed, Jun 19, 6:04 PM (2 days ago) to me 👻</wbgov.bloodbank@gmail.com>                                                                                                    | ☆    | *     | :  |
|   | Dear demonew,<br>Thank you for submitting your application to the Grant of Blood bank License Program! We have received your Proposal.Your Application No.D<br>,After Completion of Payment the approval Process will be initiated | OC-0 | 00029 |    |
|   | Reply Forward                                                                                                    |      |       |    |
|   |                                                                                                    |      |       | _  |

#### Fig 18: Application submission message

After submission of Form 27C, the PDF version of the form may be available as follows:

| ١                                   |                            | Blood Bank Serv<br>Government of West | r <b>ices</b><br>Bengal   | Welcome applicant  |
|-------------------------------------|----------------------------|---------------------------------------|---------------------------|--------------------|
| 🖉 « Blood Bank Grant of License App | olication.                 |                                       |                           |                    |
| Form PDF                            |                            |                                       |                           |                    |
| • Organization Details              |                            |                                       |                           |                    |
| Applied For                         | Organisation Category*     |                                       | Organisation Type*        |                    |
| New Unit                            | Private Hospital           |                                       | Ltd.Company               | ~                  |
| Name of the Organisation*           | Nature                     | of Building*                          | My Premises will be Ready | for Inspection On* |
| MOS BLOOD BANK                      | Comm                       | ercial                                | ~                         | 100                |
| ✓ Form 27C Details                  |                            |                                       |                           |                    |
| Building Name Plot                  |                            | Mouza                                 | Road                      |                    |
| COUNCIL HOUSE AS                    |                            |                                       | ASAS                      |                    |
| City/Town*                          | District*                  | Police Station*                       | Ward N                    | o/Gram Panchayat*  |
| ASASA                               | Kolkata                    | AIRPORT                               | × 12                      |                    |
| Post Office*                        | Pin Code                   | Telephone No*                         | Fax                       |                    |
| A.J.C.BOSE ROAD S.O                 | ~ 700020                   | 89765678767876                        | 787876                    | 7876787            |
| Email*                              | Type*                      |                                       | Date of Application       |                    |
| A@A.COM                             | Whole Human Blood with Cor | mponents                              | · 04/04/2019              |                    |

Fig 19: Read only submitted 27C Application

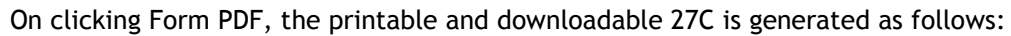

|                |                                                                                                    |                                                                                                    | FORM<br>See Rule                                                                                                    | 27C<br>122F                                                                                                    |                                                                                                    |
|----------------|----------------------------------------------------------------------------------------------------|----------------------------------------------------------------------------------------------------|----------------------------------------------------------------------------------------------------|----------------------------------------------------------------------------------------------------|----------------------------------------------------------------------------------------------------|
| App<br>bloc    | olication f<br>od and/or                                                                                                 | ior the grant / ren<br>r preparation of b                                                                                                    | ewal of licence for the ope<br>lood components.                                                                                                    | ration of a Blood Bank fo                                                                                                    | or processing of whole                                                                                    |
| 1.             | I/We Sur<br>Jun 2019<br>premises                                                                                         | it Sinha of M/s. Der<br>to operate a Blood<br>situated at 23/2,H                                                                                                    | mo Blood bank here by apply f<br>Bank for processing of whole b<br>industhan building,Vidyasasr                                                                                                    | or grant of licence Application<br>lood and/or preparation of blc<br>Road,KASBA,KASBA S.O (I                                                                                                   | n No. DOC-000023 dated 1<br>bod components on the<br>KOLKATA),Kolkata,70004                               |
| 2.             | Name(s                                                                                                    | ) of the Item(s)<br>le Human Blood I.P.                                                                                                    |                                                                                                    |                                                                                                    |                                                                                                    |
| -              | the second second                                                                                                    | 0                                                                                                    | ne and Experience of the                                                                                                    | omnotont tochnical staff                                                                                                    | are as under                                                                                              |
| 3.             | The Na                                                                                                    | mes, Qualificatio                                                                                                    | and Experience of the o                                                                                                    | competent technical stan                                                                                                    | are as under.                                                                                             |
| 3.             | The Na<br>SNo                                                                                                    | Designation                                                                                                    | Name                                                                                                    | Qualification                                                                                                    | Experience in Months                                                                                      |
| 3.<br>4.       | The Na<br>SNo<br>1 Re<br>The pren                                                                                        | Designation<br>gistered Nurse<br>vises and plant are r                                                                                                    | Aruna saha eady for inspection/will be read                                                                                                    | Qualification<br>Bsc(Nursing)<br>y for inspection on 12 Jun 20                                                                                                    | Experience in Months<br>30                                                                                |
| 3.<br>4.<br>5. | The Na<br>SNo<br>1 Re<br>The pren<br>A license<br>Head of                                                                | Designation<br>gistered Nurse<br>nises and plant are r<br>fee of Rupees 7500<br>Account 0210-01-10                                                                             | Aruna saha<br>Aruna saha<br>ready for inspection/will be read<br>0 (Including inspection Fee Rs.1<br>07-001-13 (receipt enclosed)                                                                                                    | Qualification     Qualification     Bsc(Nursing)  y for inspection on 12 Jun 20 500) has been credited to the . Signature                                                                      | Experience in Months<br>30<br>19<br>e Government under the                                                |
| 3.<br>4.<br>5. | The Na<br>SNo<br>1 Re<br>The pren<br>A license<br>Head of<br>Date: 12                                                    | Designation<br>gistered Nurse<br>nises and plant are r<br>fee of Rupees 7500<br>Account 0210-01-10<br>! Jun 2019                                                               | Aruna saha<br>Aruna saha<br>ready for inspection/will be read<br>0 (Including inspection Fee Rs.1<br>07-001-13 (receipt enclosed)                                                                                                    | Qualification           Bsc(Nursing)           y for inspection on 12 Jun 20           500) has been credited to the           Signature           Name & Designation:                         | Experience in Months<br>30<br>19<br>e Government under the                                                |
| 3.<br>4.<br>5. | The Na<br>SNo<br>1 Re<br>The pren<br>A license<br>Head of<br>Date: 12<br>*Delete,<br>Notes :<br>1. The ap<br>collection, | mes, Qualification Designation gistered Nurse nises and plant are r fee of Rupees 7500 Account 0210-01-1  Jun 2019 whichever is not plication shall be ac processing,storage a | Aruna saha Aruna saha Aruna saha Aruna saha Aruna saha (action) (including inspection/will be read) (Including inspection Fee Rs.1 (receipt enclosed) (Including inspection Fee Rs.1 (receipt enclosed) (Including inspection Fee Rs.1 (receipt enclosed) (Including inspection Fee Rs.1 (Including inspection) (Including inspection) (Including inspec | Qualification           Qualification           Bsc(Nursing)           y for inspection on 12 Jun 20           500) has been credited to the           Signature           Name & Designation: | Experience in I       30       19       e Government under       quipment for       m of association/ coi |

Fig 20: Printable and Downloadable 27C

E-Mail and SMS notification are available in successful submission of 27C form as follows:

| 18:44                                                   |                                                                                            |                                                     |   |
|---------------------------------------------------------|--------------------------------------------------------------------------------------------|-----------------------------------------------------|---|
| <                                                       | ІМ                                                                                         | NPCC                                                | E |
| Dear kan<br>Thank y<br>of Blooc<br>have rec<br>Applicat | thik,<br>ou for submittin<br>I bank License P<br>eived your Prop<br>ion No.DOC- <u>000</u> | g to the Grant<br>Program! We<br>posal.Your<br>0015 |   |

Fig 21: 27C submission success SMS

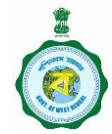

After submission of 27C, CTS forms may be opened by clicking "Click me for CTS".

| « Competent Technical Staff                                        |                    |                                       |                 |                         |
|--------------------------------------------------------------------|--------------------|---------------------------------------|-----------------|-------------------------|
| Submit New                                                         |                    |                                       |                 |                         |
| <ul> <li>Personal Details</li> </ul>                               |                    |                                       |                 |                         |
| recid                                                              |                    |                                       |                 |                         |
| 0                                                                  |                    |                                       |                 |                         |
| Name of the Bloodbank                                              |                    |                                       |                 |                         |
| Demo Blood bank                                                    |                    |                                       |                 |                         |
| Name of the staff*                                                 |                    |                                       |                 |                         |
| Aruna saha                                                         | v                  |                                       |                 |                         |
| Address*                                                           |                    |                                       |                 |                         |
|                                                                    |                    |                                       |                 |                         |
| Job Responsibility*                                                |                    |                                       |                 |                         |
| Registered Nurse                                                   |                    |                                       |                 |                         |
| <ul> <li>Academic qualification(start with the latest*)</li> </ul> |                    |                                       |                 |                         |
| Examination Passed*                                                | University         | Year of Passing                       | Subjects        |                         |
| Select 🗸                                                           |                    |                                       |                 |                         |
| Add                                                                |                    |                                       |                 |                         |
| S.no Examination Passer                                            | đ                  | University                            | Year Of Passing | Subjects                |
| Y Professional Experience(Start With The Latest*)                  |                    |                                       |                 |                         |
| ^                                                                  |                    |                                       |                 |                         |
| Name of the Firm                                                   | Nature of the Work | Date of Joining                       | Date of Leaving | Period of Work(In Days) |
| Add                                                                |                    |                                       |                 |                         |
| S.no Name Of The Firm                                              | Nature Of The Work | Date Of Joining                       | Date Of Leaving | Period Of Work(In Days) |
| 04D-4-14-                                                          |                    | · · · · · · · · · · · · · · · · · · · |                 |                         |
| Total Period of Experience after Graduation(In Days)               |                    |                                       |                 |                         |
|                                                                    | 1                  |                                       |                 |                         |
| Attachments Upload Signature(Only.jpeg file)* Upload Photo(O       | nly .jpeg file)*   |                                       |                 |                         |
|                                                                    | × ×                |                                       |                 |                         |
|                                                                    | רי                 |                                       |                 |                         |
| Submit Nou                                                         |                    |                                       |                 |                         |

Fig 22: CTS form